## Tutorial

autor

## **Auto Pilot Store (APS)**

## **KATEGORI AKSES PENGGUNA**

## Menambah kategori akses pengguna

- 1. Login terlebih dahulu menggunakan Email dan Password yang sudah terdaftar.
- 2. Masuk ke Fasilitas Kategori Akses Pengguna, pilih "Tambah Kategori Akses".
- 3. Pilih tab Wewenang, isi Nama kategori, disesuaikan dengan kebutuhan di perusahaan Anda.
- 4. Pilih wewenang yang diberikan kepada kategori pengguna tersebut.
- 5. Pilih tab Hak Akses Fasilitas, sesuaikan pilihan akses dengan kebutuhan pengguna.
- 6. Pilih **"Simpan"** untuk menyimpan data.

| Kategori pengguna                            | Owner | Manager | Supervisor | Penjualan | Pembelian | Keuangan |
|----------------------------------------------|-------|---------|------------|-----------|-----------|----------|
| Wewenang                                     | ~     | ~       | ~          | ~         | ~         | ~        |
| 1 Batal transaksi                            | ~     | × 1     | ~          | ~         | ~         | ~        |
| 2 Mengubah harga jual di fasilitas penjualan | ~     | ~       | ~          | 0         | 0         | 0        |
| 3 Memberi diskon di fasilitas penualan       | ~     | ×       | ~          | ~         | 0         | 0        |
| Kelola profil                                | ~     | ~       | ~          | ~         | ~         | 0        |
| 1 Pemilik usaha                              | ~     | 0       | 0          | 0         | 0         | 0        |
| 2 Kategoriakses                              | ~     | ~       | 0          | 0         | 0         | 0        |
| 3 Outlet                                     | ~     | ~       | 0          | 0         | 0         | 0        |
| 4 Pengguna                                   | ~     | ~       | 0          | 0         | 0         | 0        |
| 5 Pelanggan                                  | ~     | ~       | ~          | ~         | 0         | 0        |
| 6 Pemasok                                    | ~     | ~       | ~          | 0         | ~         | 0        |
| 7 Logistik                                   | ~     | ~       | ~          | ~         | ~         | 0        |
| Kelola Produk                                | ~     | ~       | ~          | ~         | ~         | ~        |
| 1 Produk                                     | ~     | ~       | ~          | 0         | ~         | 0        |
| 2 Transfer produk                            | ~     | ~       | ~          | ~         | ~         | 0        |
| 3 Kartu produk                               | ~     | ~       | ~          | ~         | ~         | ~        |
| Penjualan                                    | ~     | ~       | ~          | ~         | 0         | ~        |
| 1 Kontrak penjualan                          | ~     | ~       | ~          | *         | 0         | 0        |
| 2 Kasir                                      | ~     | ~       | ~          | ~         | 0         | ~        |
| 3 Retur penjualan                            | ~     | ~       | ~          | ~         | 0         | ~        |
| 4 Go online                                  | ~     | ~       | ~          | ~         | 0         | ~        |
| 5 Laporan stok                               | ~     | ~       | ~          | ~         | 0         | 0        |
| Pembelian                                    | ~     | ×       | ~          | 0         | ~         | 0        |
| 1 Kontrak pembelian                          | ~     | ×       | ×          | 0         | ~         | 0        |
| 2 Penerimaan produk                          | ~     | ~       | ~          | 0         | ~         | 0        |
| 3 Retur pembelian                            | ~     | ~       | ~          | 0         | ~         | 0        |
| Keuangan                                     | ~     | ~       | 0          | 0         | 0         | ~        |
| 1 Laporan nilai stok                         | ~     | ~       | 0          | 0         | 0         | ~        |
| 2 Laporan stok opname                        | ~     | ~       | 0          | 0         | 0         | ~        |
| Kinerja bisnis                               | ~     | ~       | 0          | 0         | 0         | ~        |
| - Omset dan laba                             | ~     | ~       | 0          | 0         | 0         | ~        |

Default kategori akses berikut wewenang yang disediakan oleh APS, sebagai berikut :

Edit kategori akses pengguna

- 1. Login terlebih dahulu menggunakan Email dan Password yang sudah terdaftar.
- 2. Masuk ke Fasilitas "Kategori Akses Pengguna".
- 3. Pilih nama kategori pengguna yang akan dirubah.
- 4. Edit sesuai kebutuhan untuk Wewenang pengguna dan Hak Aksesnya.
- 5. Pilih **"Simpan"** untuk menyimpan data.